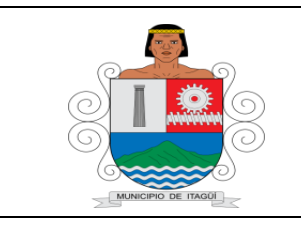

## FORMATO BÁSICO DE IDENTIFICACIÓN DE HOJA DE VIDA DE TRÁMITES

Versión: 04

Fecha actualización: 19/01/2022

## Unidad Administrativa: Secretaría de Hacienda – Subsecretaría de Gestión de Rentas.

| Definición                                                                                    | Trámite                                                                                                    | Х            | Serv | vicio    |     |   |  |  |
|-----------------------------------------------------------------------------------------------|----------------------------------------------------------------------------------------------------|--------------|------|----------|-----|---|--|--|
| Nombre                                                                                        | Certificado de Paz y Salvo                                                                                                    |              |      |          |     |   |  |  |
| Descripción                                                                                   | Obtener la certificación donde se manifiesta que el deudor se encuentra a paz y salvo con la entidad.                                                                                                    |              |      |          |     |   |  |  |
| Puntos de<br>Atención                                                                         | En la Subsecretaría de Gestión de Rentas.<br>Centro Administrativo Municipal de Itagüí (C.A.M.I)<br>Cra. 51 # 51-55 en taquillas 3 y 4 piso 1 edificio de la Alcaldía<br>Teléfono: (604) 373 76 76 ext: 12110Horario: Lunes a jueves. De 7:00 am a<br>12.m y de 1:30 pm a 4:15. Viernes De 7:00 am a 12.m y de 1:30 pm a 3:15                                                                                                    |              |      |          |     |   |  |  |
| Se puede realizar por medios                                                                  | No disponible                                                                                                    | Parcialmente |      | Totalmen | ite | Х |  |  |
|                                                                                               | https://hacienda.itagui.gov.co/ciudadanos/login                                                                                                    |              |      |          |     |   |  |  |
| electronicos                                                                                  | (Cuando el pago se realiza a través del portal de pagos)                                                                                                    |              |      |          |     |   |  |  |
| Documentos<br>solicitados al<br>usuario para la<br>realización del<br>Trámite y/o<br>Servicio | <ol> <li>Presencial</li> <li>Recibo de pago de la totalidad del predial para el año en vigencia, es decir los<br/>4 trimestres.</li> <li>Copia documento de identificación del propietario o poseedor del inmueble</li> <li>En caso de ser un tercero, autorización escrita y expresa del titular de los<br/>datos y copia del documento de identificación del autorizado.</li> <li>En caso de que el propietario o poseedor sea persona jurídica, acreditar la<br/>existencia y representación</li> <li>Copia del documento de identificación del representante legal</li> </ol>                                                                                                    |              |      |          |     |   |  |  |
| Pasos que debe<br>seguir el<br>ciudadano                                                      | <ul> <li>Presencial Acercarse a las taquillas de Predial 3 y 4 y solicitar certificado de paz y salvo Impuesto Predial Unificado Virtual  <ol> <li>Haber pagado la totalidad del predial para el año en vigencia, es decir los <ul> <li>4 trimestres.</li> <li>Tener una cuenta de usuario como Contribuyente para ingresar a la plataforma. Si no se ha registrado por favor hágalo por la siguiente dirección: <a href="https://aplicaciones.itagui.gov.co/WFSecurity/Register.aspx">https://aplicaciones.itagui.gov.co/WFSecurity/Register.aspx</a></li> <li>Ingresar a la página de inicio de sesión por medio del siguiente link:https://aplicaciones.itagui.gov.co/WFSecurity/Login.aspx?ReturnUrl= %2fdefault.aspx</li> <li>Seleccionar en Tipo de usuario Contribuyente y completar los demás campos (correo electrónico y contraseña)</li> <li>Ubicar la opción Paz y Salvo Impto. Predial en el menú izquierdo.</li> <li>Hacer clic en la página Panel Principal Paz y Salvo Impto. Predial.</li> </ul> </li> </ol></li></ul> |              |      |          |     |   |  |  |

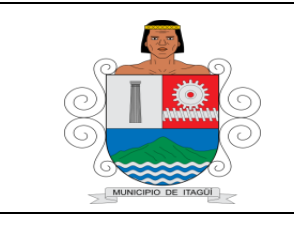

## FORMATO BÁSICO DE IDENTIFICACIÓN DE HOJA DE VIDA DE TRÁMITES

Versión: 04

Fecha actualización: 19/01/2022

|                                                             | <u>Según lo requerido.</u>                                                                                                    |                                                                                                    |                                                                                                    |                                                                                                    |  |  |  |  |
|-------------------------------------------------------------|----------------------------------------------------------------------------------------------------|----------------------------------------------------------------------------------------------------|----------------------------------------------------------------------------------------------------|----------------------------------------------------------------------------------------------------|--|--|--|--|
|                                                             | Hacer clic en Consultar Paz y Salvo Impto. Predial y elegir                                                                                                    |                                                                                                    |                                                                                                    |                                                                                                    |  |  |  |  |
|                                                             | descargar y/o regresar.                                                                                                    |                                                                                                    |                                                                                                    |                                                                                                    |  |  |  |  |
|                                                             | Hacer clic en el botón Generar Paz y Salvo Impto. Predial.                                                                                                    |                                                                                                    |                                                                                                    |                                                                                                    |  |  |  |  |
|                                                             | Creación del Paz y Salvo                                                                                                    |                                                                                                    |                                                                                                    |                                                                                                    |  |  |  |  |
|                                                             | <ul> <li>Diligenciar los campos requeridos</li> </ul>                                                                                                    |                                                                                                    |                                                                                                    |                                                                                                    |  |  |  |  |
|                                                             | <ul> <li>Seleccionar el tipo de Paz y Salvo</li> </ul>                                                                                                    |                                                                                                    |                                                                                                    |                                                                                                    |  |  |  |  |
|                                                             | Seleccionar una de las casillas de acuerdo al motivo de                                                                                                    |                                                                                                    |                                                                                                    |                                                                                                    |  |  |  |  |
|                                                             | expedición del paz y salvo del impuesto predial.                                                                                                    |                                                                                                    |                                                                                                    |                                                                                                    |  |  |  |  |
|                                                             | Diligenciar el campo de Motivo de expedición.                                                                                                    |                                                                                                    |                                                                                                    |                                                                                                    |  |  |  |  |
|                                                             | 8. Hacer clic en el botón generar para finalizar el proceso de creación del                                                                                                    |                                                                                                    |                                                                                                    |                                                                                                    |  |  |  |  |
|                                                             | documento.                                                                                                    |                                                                                                    |                                                                                                    |                                                                                                    |  |  |  |  |
|                                                             | 9. Hacer clic en descargar o imprimir el documento.                                                                                                    |                                                                                                    |                                                                                                    |                                                                                                    |  |  |  |  |
|                                                             | 10. Hacer clic en el boton regresar y/o en la parte superior derecha hacer                                                                                                    |                                                                                                    |                                                                                                    |                                                                                                    |  |  |  |  |
|                                                             | ciic en ei boton dei medio para sallr.                                                                                                    |                                                                                                    |                                                                                                    |                                                                                                    |  |  |  |  |
|                                                             | Tiempo para la respuesta al                                                                                                    | Inmedia                                                                                                    | ita                                                                                                    |                                                                                                    |  |  |  |  |
|                                                             |                                                                                                    |                                                                                                    |                                                                                                    |                                                                                                    |  |  |  |  |
|                                                             | ciudadano                                                                                                    |                                                                                                    |                                                                                                    |                                                                                                    |  |  |  |  |
| Respuesta                                                   | ciudadano                                                                                                    | Certifica                                                                                                    | ado de Paz y Salv                                                                                                    | o del Impuesto                                                                                                   |  |  |  |  |
| Respuesta                                                   | ciudadano<br>¿En qué consiste el resultado                                                                                                    | Certifica<br>Predial                                                                                                    | ado de Paz y Salv<br>Unificado                                                                                                    | o del Impuesto                                                                                                   |  |  |  |  |
| Respuesta                                                   | ciudadano<br>¿En qué consiste el resultado<br>final del Trámite y/o Servicio?                                                                                                    | Certifica<br>Predial                                                                                                    | ado de Paz y Salv<br>Unificado                                                                                                    | o del Impuesto                                                                                                   |  |  |  |  |
| Respuesta                                                   | ciudadano<br>¿En qué consiste el resultado<br>final del Trámite y/o Servicio?                                                                                                    | Certifica<br>Predial                                                                                                    | ado de Paz y Salv<br>Unificado                                                                                                    | o del Impuesto                                                                                                   |  |  |  |  |
| Respuesta<br>Medio de                                       | ciudadano<br>¿En qué consiste el resultado<br>final del Trámite y/o Servicio?<br>Presencial en los puntos de ateno<br>Telefénico: (604), 272 76 76 evter                                                                                                    | Certifica<br>Predial<br>ción indica                                                                                     | ado de Paz y Salv<br>Unificado<br>ados                                                                                                    | o del Impuesto                                                                                                   |  |  |  |  |
| Respuesta<br>Medio de<br>seguimiento                        | ciudadano<br>¿En qué consiste el resultado<br>final del Trámite y/o Servicio?<br>Presencial en los puntos de ateno<br>Telefónico: (604) 373 76 76 exter                                                                                                    | Certifica<br>Predial<br>ción indica<br>nsión 121                                                                        | ado de Paz y Salv<br>Unificado<br>ados<br>I2                                                                                               | o del Impuesto                                                                                                   |  |  |  |  |
| Respuesta<br>Medio de<br>seguimiento                        | ciudadano<br>¿En qué consiste el resultado<br>final del Trámite y/o Servicio?<br>Presencial en los puntos de ateno<br>Telefónico: (604) 373 76 76 exter<br>• Acuerdo Municipal 23 del 0                                                                                                    | Certifica<br>Predial<br>ción indica<br>nsión 121<br>9 de dic                                                            | ado de Paz y Salv<br>Unificado<br>ados<br>I2<br>ciembre de 2021                                                                            | o del Impuesto                                                                                                   |  |  |  |  |
| Respuesta<br>Medio de<br>seguimiento                        | ciudadano<br>¿En qué consiste el resultado<br>final del Trámite y/o Servicio?<br>Presencial en los puntos de ateno<br>Telefónico: (604) 373 76 76 exter<br>• Acuerdo Municipal 23 del 0<br>Municipal – ETM. Norma Sus                                                                                                    | Certifica<br>Predial<br>ción indica<br>nsión 121<br>9 de dic<br>tantiva y                                               | ado de Paz y Salv<br>Unificado<br>ados<br>12<br>ciembre de 2021<br>Procedimental ap                                                        | o del Impuesto<br>. Estatuto Tributario<br>blicable a los tributos                                               |  |  |  |  |
| Respuesta<br>Medio de<br>seguimiento<br>Fundamento          | ciudadano<br>¿En qué consiste el resultado<br>final del Trámite y/o Servicio?<br>Presencial en los puntos de ateno<br>Telefónico: (604) 373 76 76 exter<br>• Acuerdo Municipal 23 del 0<br>Municipal – ETM. Norma Sus<br>vigentes en el Municipio de Ita                                                                                                    | Certifica<br>Predial<br>ción indica<br>nsión 121<br>9 de dic<br>tantiva y<br>agui, Y de                                 | ado de Paz y Salv<br>Unificado<br>ados<br>12<br>ciembre de 2021<br>Procedimental ap<br>emás normas que                                     | o del Impuesto<br>. Estatuto Tributario<br>blicable a los tributos<br>lo modifica, adiciona                      |  |  |  |  |
| Respuesta<br>Medio de<br>seguimiento<br>Fundamento<br>Legal | ciudadano<br>¿En qué consiste el resultado<br>final del Trámite y/o Servicio?<br>Presencial en los puntos de ateno<br>Telefónico: (604) 373 76 76 exter<br>• Acuerdo Municipal 23 del 0<br>Municipal – ETM. Norma Sus<br>vigentes en el Municipio de Ita<br>o complementa                                                                                                    | Certifica<br>Predial<br>ción indica<br>nsión 121<br>9 de dio<br>tantiva y<br>agui, Y de                                 | ado de Paz y Salv<br>Unificado<br>ados<br>12<br>Siembre de 2021<br>Procedimental ap<br>emás normas que                                     | o del Impuesto<br>. Estatuto Tributario<br>blicable a los tributos<br>lo modifica, adiciona                      |  |  |  |  |
| Respuesta<br>Medio de<br>seguimiento<br>Fundamento<br>Legal | <ul> <li>ciudadano</li> <li>¿En qué consiste el resultado final del Trámite y/o Servicio?</li> <li>Presencial en los puntos de ateno Telefónico: (604) 373 76 76 exter</li> <li>Acuerdo Municipal 23 del 0 Municipal – ETM. Norma Sus vigentes en el Municipio de Ita o complementa</li> <li>Decreto Municipal 317 del</li> </ul>                                                                           | Certifica<br>Predial<br>ción indica<br>nsión 121<br>9 de dic<br>tantiva y<br>agui, Y de                                 | ado de Paz y Salv<br>Unificado<br>ados<br>12<br>siembre de 2021<br>Procedimental ap<br>emás normas que<br>abril de 2022                    | o del Impuesto<br>. Estatuto Tributario<br>blicable a los tributos<br>lo modifica, adiciona<br>Competencia de la |  |  |  |  |
| Respuesta<br>Medio de<br>seguimiento<br>Fundamento<br>Legal | <ul> <li>ciudadano</li> <li>¿En qué consiste el resultado final del Trámite y/o Servicio?</li> <li>Presencial en los puntos de ateno Telefónico: (604) 373 76 76 exter</li> <li>Acuerdo Municipal 23 del 0 Municipal – ETM. Norma Sus vigentes en el Municipio de Ita o complementa</li> <li>Decreto Municipal 317 del Administración Tributaria Municipal – ETM.</li> </ul>                                | Certifica<br>Predial<br>ción indica<br>nsión 121<br>9 de dic<br>tantiva y<br>agui, Y de<br>05 de<br>iicipal             | ado de Paz y Salva<br>Unificado<br>ados<br>12<br>ciembre de 2021<br>Procedimental ap<br>emás normas que<br>abril de 2022                   | o del Impuesto<br>. Estatuto Tributario<br>blicable a los tributos<br>lo modifica, adiciona<br>Competencia de la |  |  |  |  |
| Respuesta<br>Medio de<br>seguimiento<br>Fundamento<br>Legal | <ul> <li>ciudadano</li> <li>¿En qué consiste el resultado final del Trámite y/o Servicio?</li> <li>Presencial en los puntos de ateno Telefónico: (604) 373 76 76 exter</li> <li>Acuerdo Municipal 23 del 0 Municipal – ETM. Norma Sus vigentes en el Municipio de Ita o complementa</li> <li>Decreto Municipal 317 del Administración Tributaria Mun</li> <li>Profesional Universitario – Subser</li> </ul> | Certifica<br>Predial<br>ción indica<br>nsión 121<br>9 de dio<br>tantiva y<br>agui, Y de<br>05 de<br>iicipal<br>cretario | ado de Paz y Salv<br>Unificado<br>ados<br>12<br>Siembre de 2021<br>Procedimental ap<br>emás normas que<br>abril de 2022<br><b>Fecha de</b> | o del Impuesto<br>. Estatuto Tributario<br>blicable a los tributos<br>lo modifica, adiciona<br>Competencia de la |  |  |  |  |